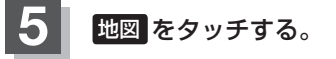

: 周辺の地図が表示されます。

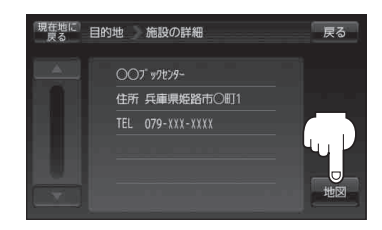

| 6   | <b>B-33手順 2 、 3 に従って操作する。</b><br>:目的地を設定し、ルート案内を開始します。                                                                                                    | を<br>目<br>探<br>り<br>し |
|-----|----------------------------------------------------------------------------------------------------|-----------------------|
|     | <ul> <li>お知らせ</li> <li>●周辺の地図を見るには、 ×閉 または地図画面をタッチして設定メニューを閉じてください。</li> <li>※再度設定メニューを表示させるには、 ・</li> <li>(設定)をタッチしてください。</li> <li>[む [(設定メニューについて)] B-27</li> <li>現在地の地図画面に戻るには、設定メニューを閉じ、 現在地に戻る をタッチしてください。</li> <li>※目的地を設定することなく、現在地の地図画面に戻ります。</li> </ul>                                                                                                    | (SDメモリーカードか           |
| (JA | <ul> <li>              ・指定のWebサイト(おでかけ旅ガイド)からダウンロードした位置情報ファイルはSDメモリー<br/>カードのDRIVEフォルダ内に入れてください。SDメモリーカード内に "DRIVE" という名前の<br/>フォルダがない場合は、半角で "DRIVE" という名前のフォルダを新規作成し、作成した DRIVEフォ<br/>ルダ内に位置情報ファイルを入れてください。      </li> <li>              SDメモリーカードを挿入していない/SDメモリーカード内に位置情報ファイルがない場合は、C-26<br/>手順 2 でSDメモリーカードを挿入またはSDメモリーカードに位置情報ファイルの書き込みを<br/>うながすメッセージが表示されます。SDメモリーカードが挿入されているかを確認/DRIVEフォ      </li> </ul> | いら目的地を探す〕             |

ルダ内に位置情報ファイルがあることを確認してください。 2 「おでかけ旅ガイド」 A-29 ● 指定のWebサイト(おでかけ旅ガイド)からルート探索したデータを本機で探索する場合は 「SDメモリーカードからルート探索をする」 D-23をご覧ください。